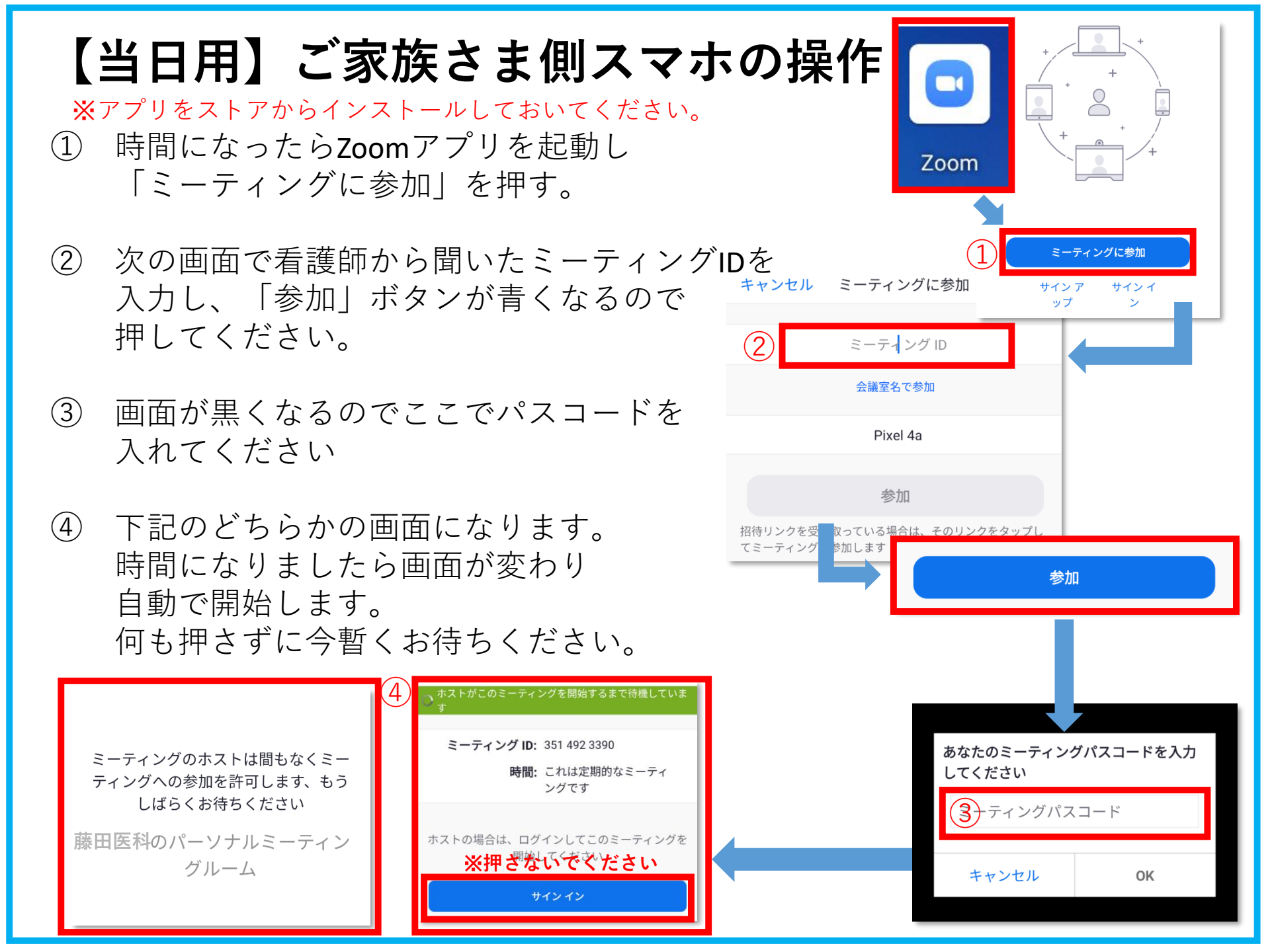

補足

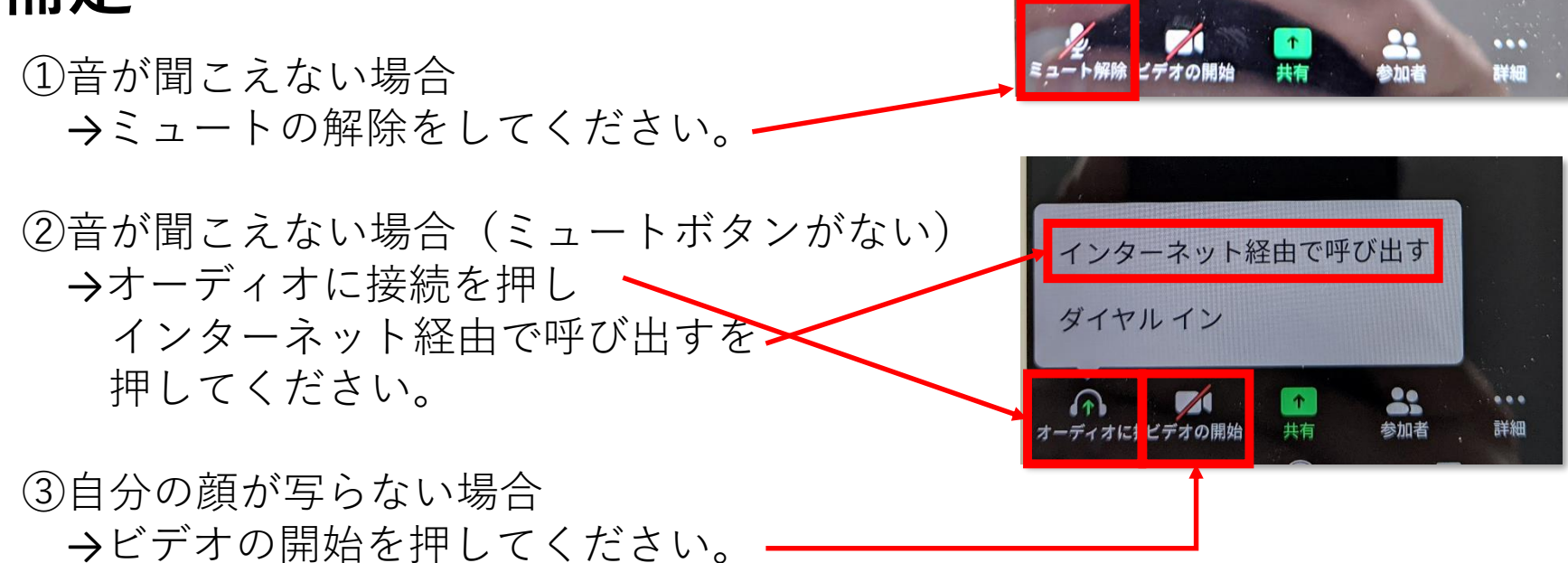